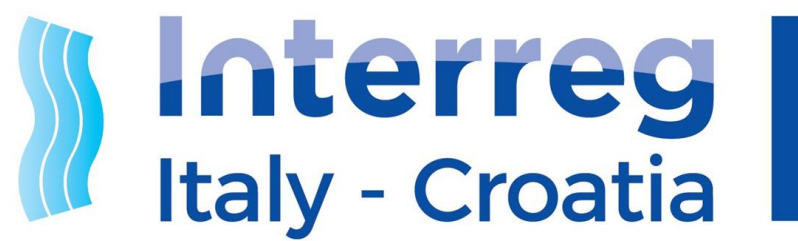

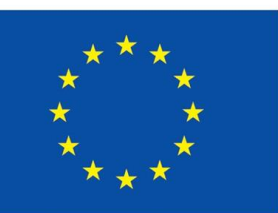

European Regional Development Fund

**EUROPEAN UNION** 

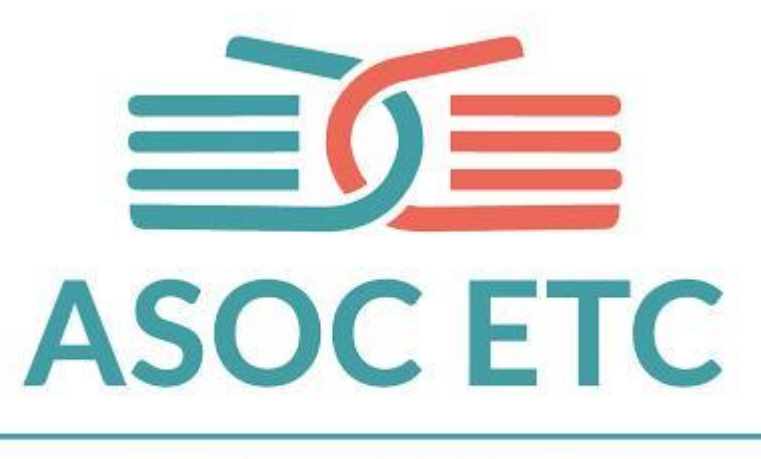

ITALY - CROATIA

Webinar Lezione 2: ANALIZZARE ASOC ETC Italy-Croatia 27 Febbraio 2023

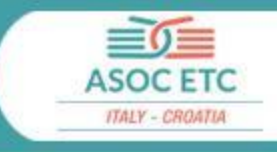

# INDICE

#### Organizzazione

Feedback

Come creare la pagina Team-classe Calendario e deadline

#### Didattica

Obiettivi e Contenuti Scaletta e Homework Come prepararsi

#### Ruoli, integrazioni alla didattica, Formazione Docenti

Docenti, referenti Europe Direct PCTO e Attestazione formazione docenti

#### Contatti

Comunicazione con team ASOC

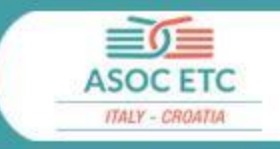

# 1. Organizzazione

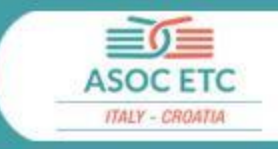

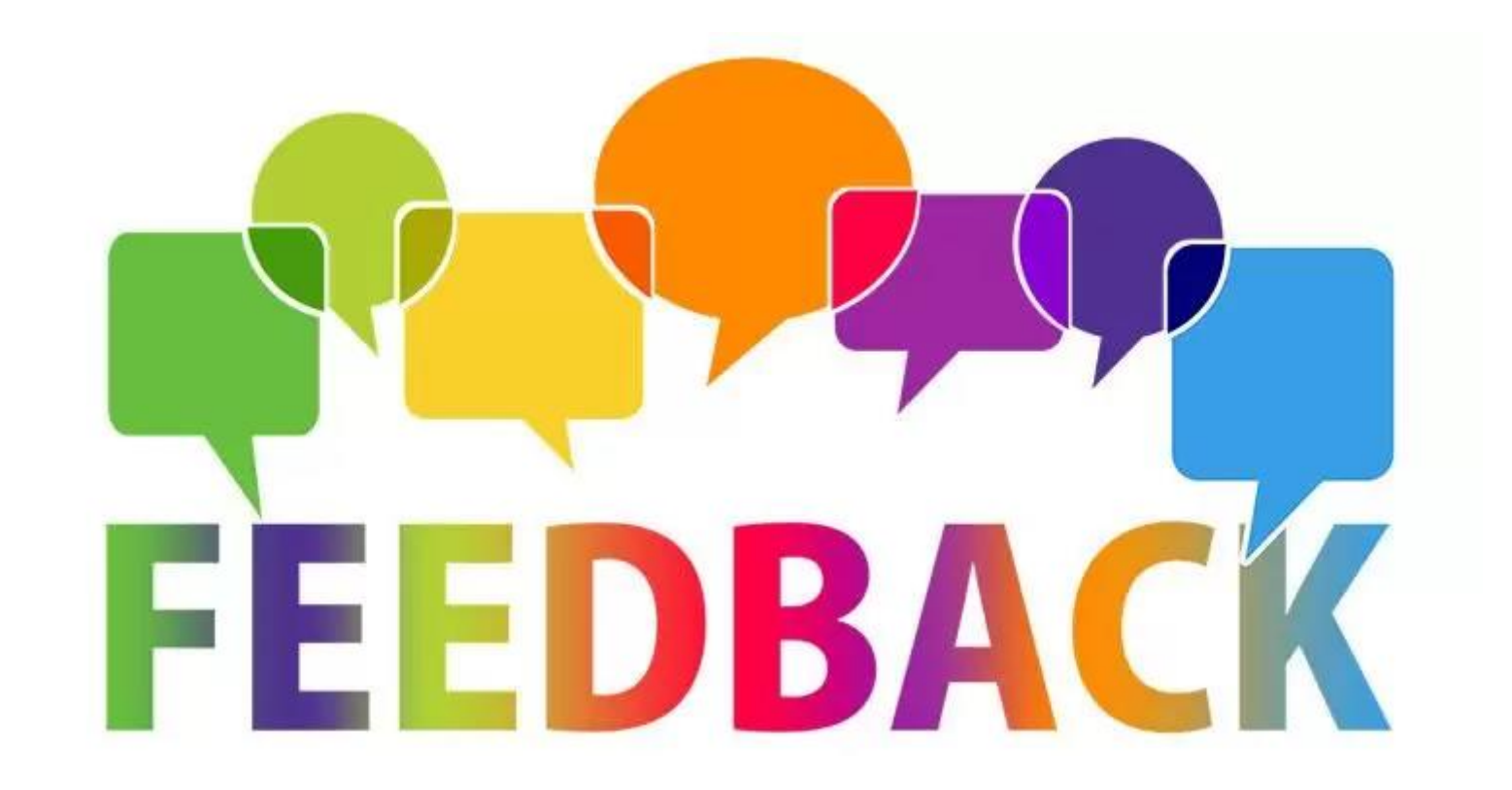

#### Associazione docente di supporto al team classe

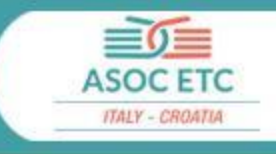

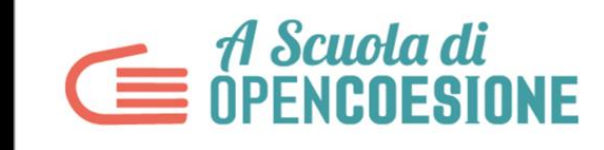

Open Data, Monitoraggio Civico, Politiche di Coesione nelle scuole italiane

COS'È ASOC - LA COMMUNITY - LA DIDATTICA - SCUOLE E RICERCHE -

CERCHE → ASOC IN EUROPA =

|                             | Modifica nagina team                                     |
|-----------------------------|----------------------------------------------------------|
| Docenti                     |                                                          |
| NUOVA CANDIDATURA           | Nome del Team *                                          |
| LE MIE CANDIDATURE          | LIC.CLASSICO ANNESSO CONVITTO NAZIONALE (SAPC110009) - b |
| I MIEI TEAM                 | Docenti Supporto                                         |
| WEBINAR                     | Nessuna selezione                                        |
| MODIFICA PROFILO<br>DOCENTE | + Aggiungi elemento                                      |
|                             |                                                          |
|                             |                                                          |
|                             |                                                          |
|                             |                                                          |

#### Il **DOCENTE referente**, cliccando sul bottone "**Aggiungi elemento**", può inserire e/o modificare il **DOCENTE di supporto** preventivamente

#### <u>registrato sulla</u> <u>piattaforma di ASOC</u>,

effettuando una ricerca per cognome e scuola

#### Attivazione del profilo Team-classe

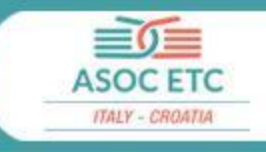

Pronti per il monitoraggio civico!

Da: A Scuola di OpenCoesione 🚨

A: <antonio.andreoli1983@tiscali.it 2 >

Provenienza del messaggio: Arezzo 🛄 (L'indicazione della città è una approssimazione. )

Ciao prova docente\_prova,

la candidatura del team COSENZA "ZUMBINI" CENTRO TERRITORIALE (CSCT71100D) - A-B-E è stata approvata.

Da questo momento è possibile personalizzare il profilo utente del Team Classe.

Ecco le credenziali da condividere con i tuoi studenti: - username: 6h0g\_19-20\_0002 = password: 5bmEac7SfhQ

Accedi alla pagina dedicata da qui: http://www.ascuoladiopencoesione.it/user

Per cominciare consigliamo di scegliere un logo e un nome d'impatto, che rappresentino la ricerca di monitoraggio civico.

Un saluto Il Team ASOC www.ascuoladiopencoesione.it

#### **II DOCENTE referente**

ha ricevuto una e-mail automatica con indicazione delle credenziali di accesso al **Profilo Team Classe**, che sarà quello in cui il gruppo di studenti caricherà i Report di Lezione.

#### Attivazione del profilo Team-classe

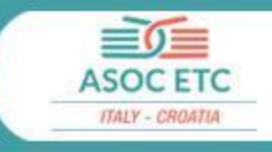

#### Team

IL MIO TEAM

LEZIONI E REPORT

MODIFICA PAGINA TEAM

MODIFICA PROFILO MANAGER

#### Modifica profilo manager

Nome utente

ndBR\_20-21\_0001

#### Password corrente

Inserisci la tua password corrente per cambiare Password.

| Nuova password    |               |
|-------------------|---------------|
|                   | $\mathcal{A}$ |
| Conferma la nuova | password      |

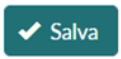

Il **Project Manager del team**, **al primo accesso**, con le credenziali fornite dal DOCENTE, deve **personalizzare la password**.

## Attivazione del profilo Team Classe

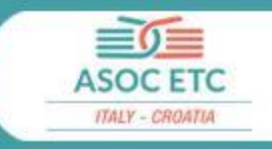

| Team                     | Modifica pagina team                 |          |
|--------------------------|--------------------------------------|----------|
| IL MIO TEAM              | Nome del Team *                      |          |
| LEZIONI E REPORT         | Team di prova 2021                   |          |
| MODIFICA PAGINA TEAM     | Indirizzo email di contatto del Team |          |
| MODIFICA PROFILO MANAGER |                                      |          |
|                          | Logo                                 |          |
|                          | Scegli file Nessun file selezionato  | ⑦ Carica |
|                          | Ulteriori informazioni               |          |
|                          | Foto di gruppo del Team              |          |
|                          | Scegli file Nessun file selezionato  | ⑦ Carica |
|                          | Ulteriori informazioni               |          |
|                          | Sito Web<br>Titolo URL               |          |
|                          |                                      |          |
|                          |                                      |          |
|                          |                                      |          |

Oltre a personalizzare la password, **è necessario fornire e inserire nell'apposito campo,** anche successivamente, un indirizzo email del team classe.

L'indirizzo email inserito sarà utilizzato per le comunicazioni relative al progetto.

L' indirizzo email NON deve contenere parole associabili al progetto ASOC (es. teamASOC2122, ETC, Interreg, TeamOC etc.). Utilizzate il nome del vostro team, anche per rendervi più riconoscibili come gruppo di lavoro!

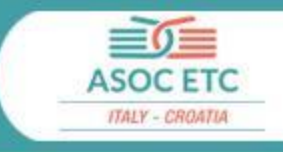

#### ANALIZZARE: secondo step del percorso didattico

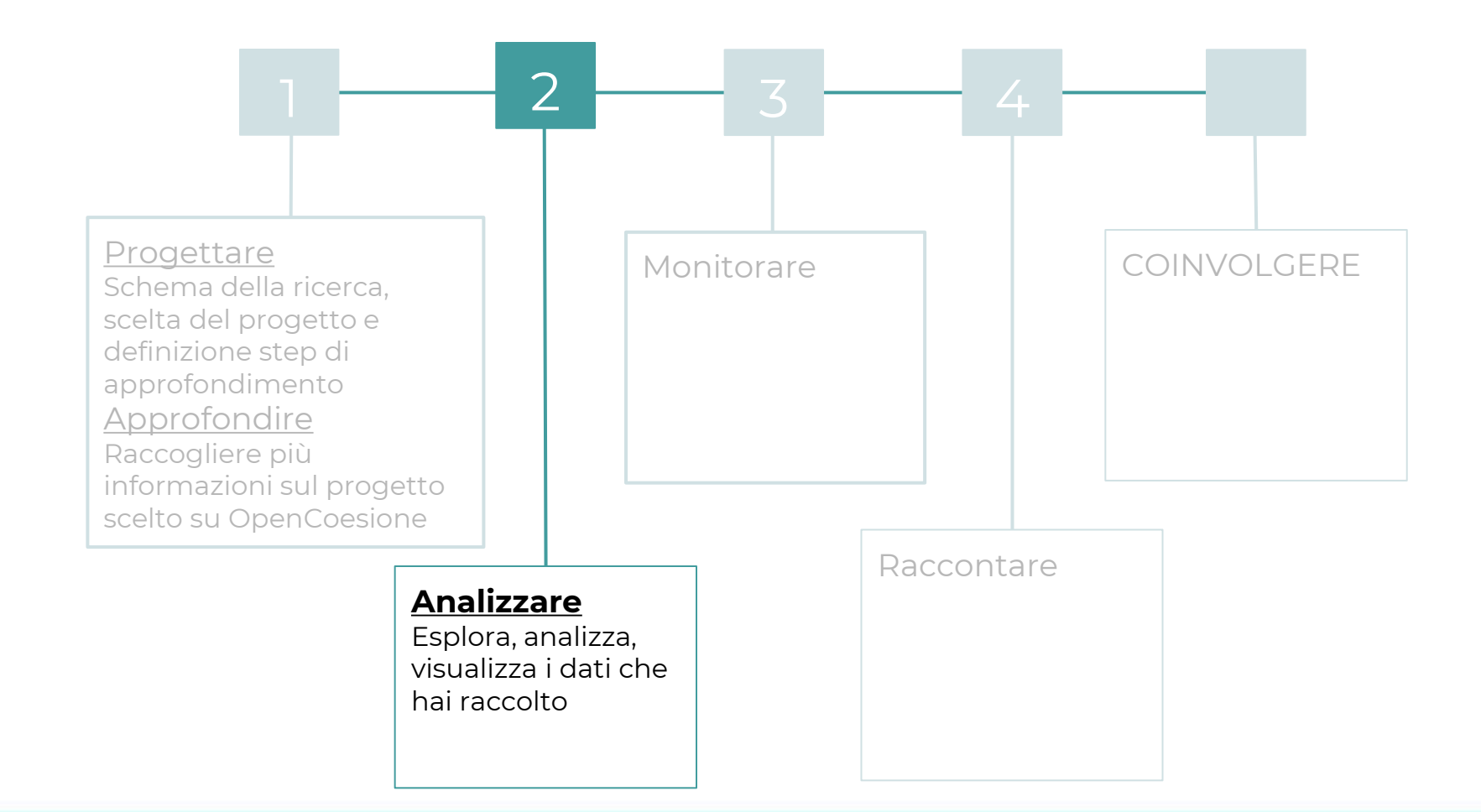

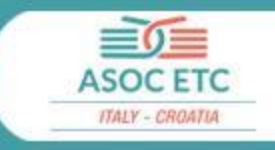

#### Ogni step è costituito da 3 momenti di sviluppo

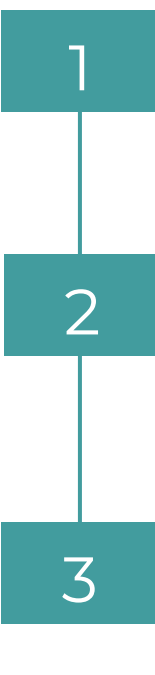

#### **WEBINAR**

I contenuti della lezione vengono illustrati ai docenti e ai partner durante i webinar, tramite la condivisione della scaletta e la spiegazione degli step.

#### **LEZIONI IN CLASSE**

I docenti sviluppano la lezione in classe seguendo la scaletta, sviluppando gli esercizi in classe e assegnando i compiti a casa (homework)

#### **REPORT DI LEZIONE (TEAM CLASSE)**

La classe invia il **report di lezione** attraverso la propria sezione "Team" del sito ASOC.

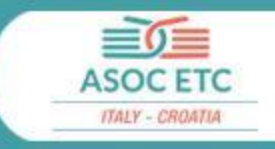

| Lezioni              | Webinar            | Deadline                         |
|----------------------|--------------------|----------------------------------|
| INTRODUCTION         | 13 GENNAIO         |                                  |
| LEZIONE 1            | Giovedì 26 GENNAIO | Venerdì 3 MARZO                  |
| LEZIONE 2            | Lunedì 27 FEBBRAIO | Venerdì 24 MARZO                 |
| LEZIONE 3            | Lunedì 27 MARZO    | Mercoledì 26 APRILE              |
| LEZIONE 4            | Giovedì 27 APRILE  | Martedì 30 MAGGIO (final report) |
| EVENTO-PREMIO FINALE | GIUGNO-LUGLIO 2023 |                                  |

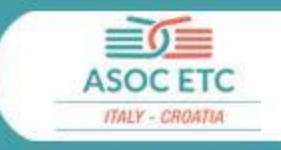

# 2. Didattica

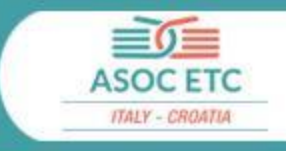

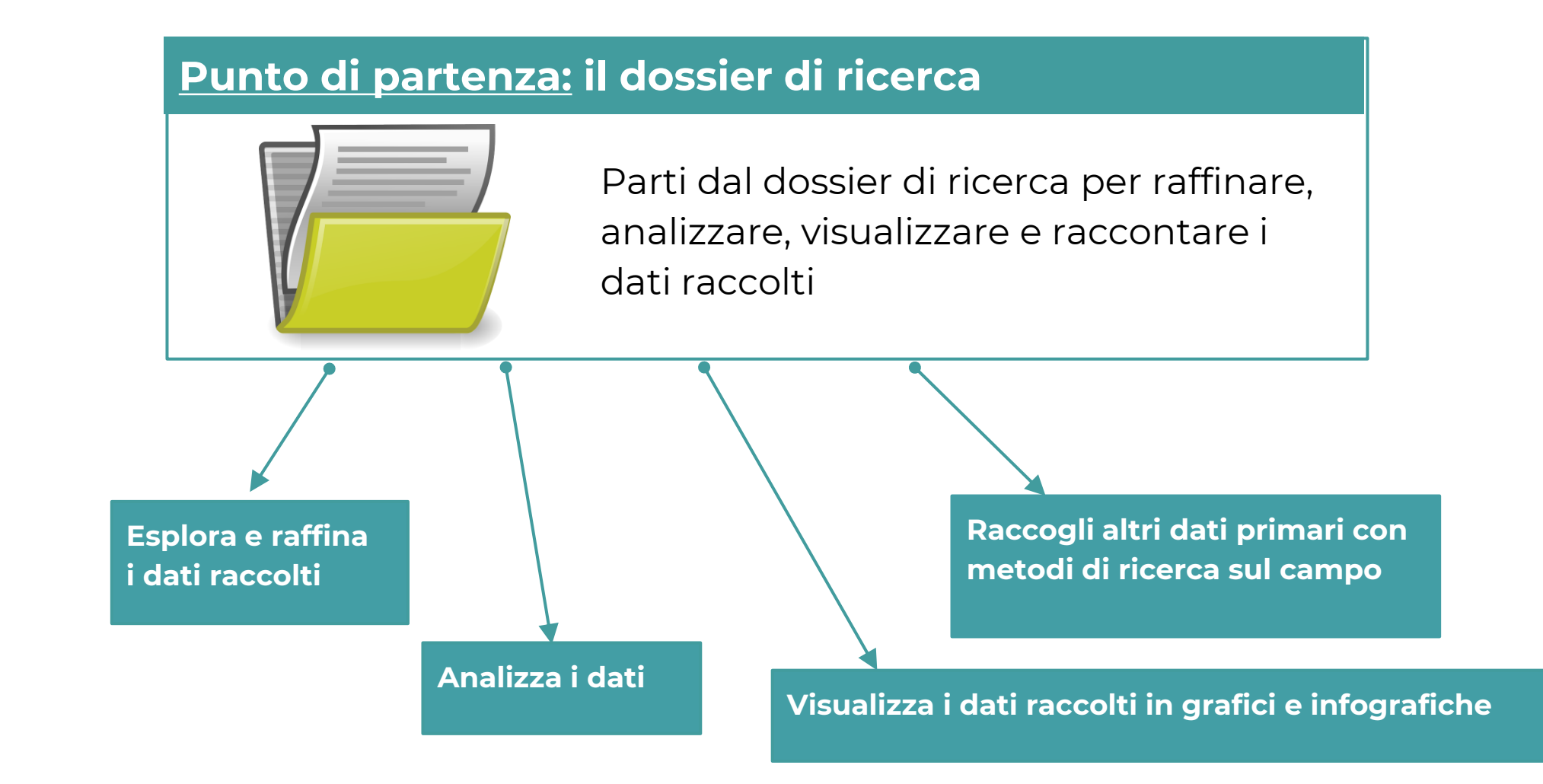

#### Analizzare: lavorare sui dati

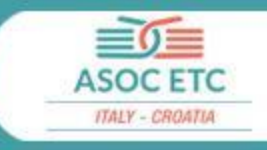

#### Sul progetto hai trovato

Dati scaricati da Keep.eu, siti Interreg, OpenCoesione

Dati (Open Data?) da altre PA

Altri dati

#### <u>Il foglio di calcolo</u>

Alla fine della lezione avrai costruito il tuo dossier di ricerca per raccogliere tutte le informazioni trovate.

|    | •  | ເຕົາຊື່ € % .000_123 - Arial                       | - 10 -     | B <i>I</i> ∻ <u>A</u> - ∛   |
|----|----|----------------------------------------------------|------------|-----------------------------|
| fx |    |                                                    |            |                             |
|    | A  | 8                                                  | С          | D                           |
| 1  | ID | Description                                        | Published  | Website                     |
| 2  | 1  | Project regarding confiscation by Transparency Int | 12/16/2014 | http://www.confiscation.e   |
| 3  | 2  | Focus on UK - Transcrime                           | 11/27/2014 | http://www.ocportfolio.eu   |
| 4  | 3  | Focus on FINLAND - Transcrime                      | 11/27/2014 | http://www.ocportfolio.eu   |
| 5  | 4  | Focus on SPAIN                                     | 11/27/2014 | http://www.ocportfolio.eu   |
| 6  | 5  | Ducth Case - Focus on NETHERLAND                   | 11/27/2014 | http://www.ocportfolio.eu   |
| 7  | 6  | Focus on ITALY                                     | 11/27/2014 | http://www.ocportfolio.eu   |
| 8  | 7  | Focus on IRELAND                                   | 11/27/2014 | http://www.ocportfolio.eu   |
| 9  | 8  | Confiscation of Assets in Belgium                  | -          | http://justice.beigium.be/  |
| 10 | 9  | Data regarding Confiscations in France             |            | http://www.justice.gouv.fr  |
| 11 | 10 | Legislation - EU Overview                          | 2012       | http://www.europarl.euro    |
| 12 | 11 | Council Framework for Mutual Recognition           | 2007       | http://europa.eu/legislatio |
| 13 | 12 | Confiscation in EU                                 |            | https://drive.google.com/   |
| 14 | 13 | Confiscation in UK                                 | 11/27/2014 | https://www.gov.uk/gover    |
| 15 | 14 | Report from EuroJust for criminals                 | 2014       | http://www.eurojust.euroj   |
| 16 | 15 | Report on Germany by World Bank                    |            | https://star.worldbank.org  |
| 17 | 16 | Organised Crime - National Situation Reports       |            | http://www.bka.de/nn_19     |
| 18 |    |                                                    |            |                             |

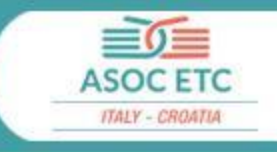

Dare contesto ai dati e alla ricerca

Consulta gli <u>indicatori</u> <u>territoriali per le politiche</u> <u>di sviluppo (Istat) su</u> <u>OpenCoesione</u>

Consulta i dati di <u>Noi Italia</u> (Istat) in base al tuo tema

Consulta i dati di <u>BES</u> (Istat) in base al tuo tema Cerca <u>altri report</u> e

scarica i dati per dare contesto alla ricerca

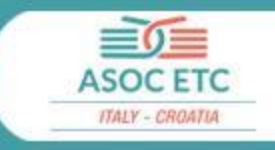

#### I **dati** trovati durante le ricerche vanno:

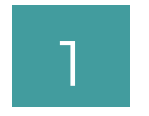

#### **RAFFINATI**

Secondo le indicazioni della **pillola 1**, organizzare, ripulire e raffinare i dati raccolti

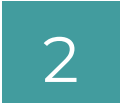

#### <u>ANALIZZATI</u>

Adottare le varie metodologie previste dalla **pillola 2** per filtrare, raggruppare, ordinare, incrociare e correlare i dati

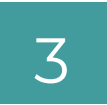

#### **VISUALIZZATI**

Visualizzare i dati attraverso metodi e strumenti illustrati nella **pillola 3**, utilizzando i tool indicati (o altri a scelta)

#### Scaletta: gli Step di Lezione 2

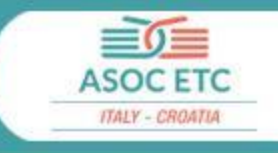

Raffinare i dati: seguire tutte le indicazioni della pillola 1 2 Analizzare i dati, seguendo le indicazioni della pillola 2 Visualizzare i dati, seguendo tutte le indicazioni delle pillole della pillola 3 3 Raccogliere sul campo dati primari, scegliendo un metodo tra quelli descritti 4 nella pillola 4 Scoprire che cos'è il Data Journalism e prepararsi a scrivere un articolo di 5 data journalism, seguendo le informazioni nella pillola 5

**ASSEGNAZIONE HOMEWORK** 

## Svolgere la Lezione 2 «Analizzare»

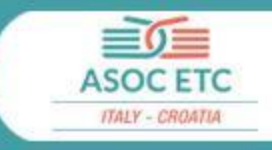

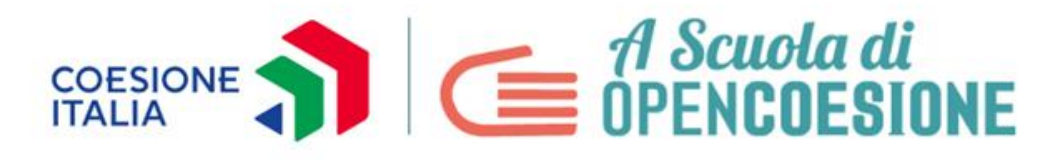

#### Open Data, Monitoraggio Civico, Politiche di Coesione nelle scuole italiane

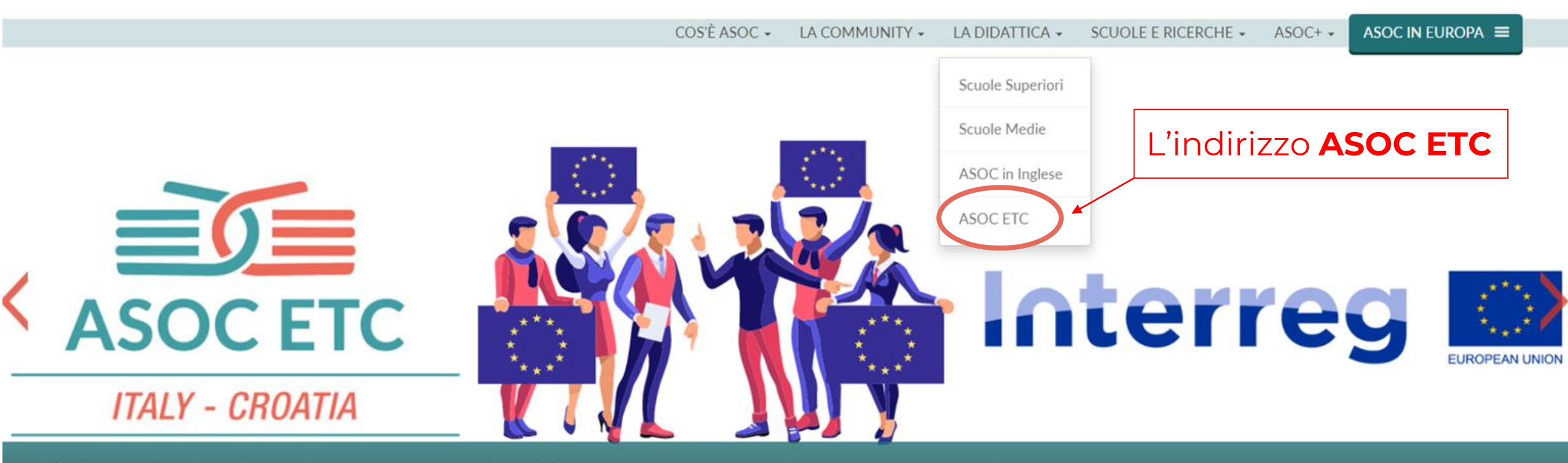

ASOC ETC Italia-Croazia: al via la seconda edizione

## Le pagine di Lezione

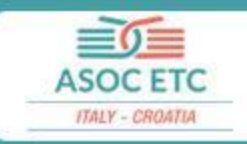

# Nelle pagine di Lezione trovate le **istruzioni** e il materiale necessario

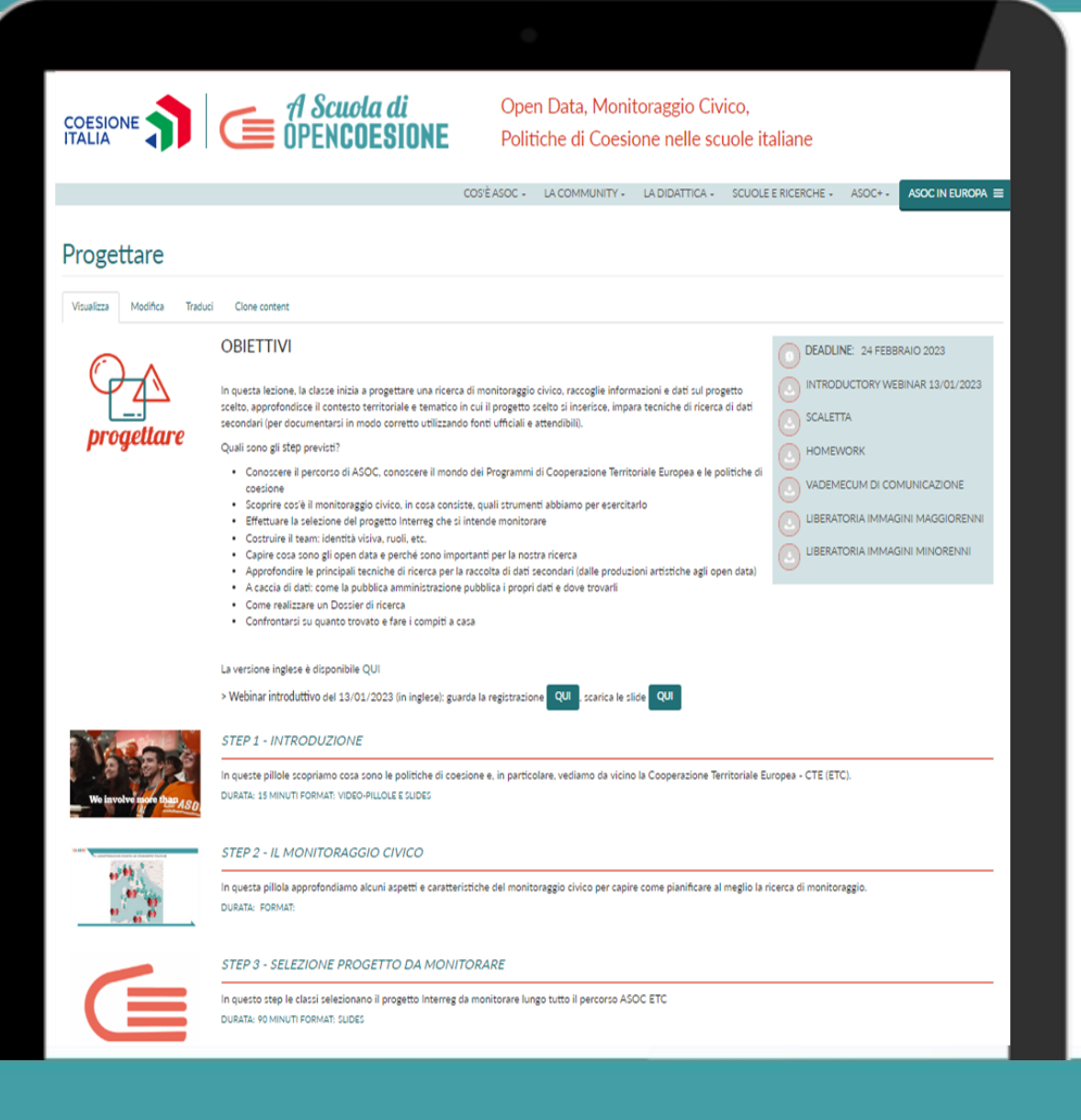

#### Le video-pillole

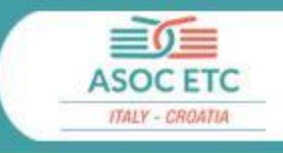

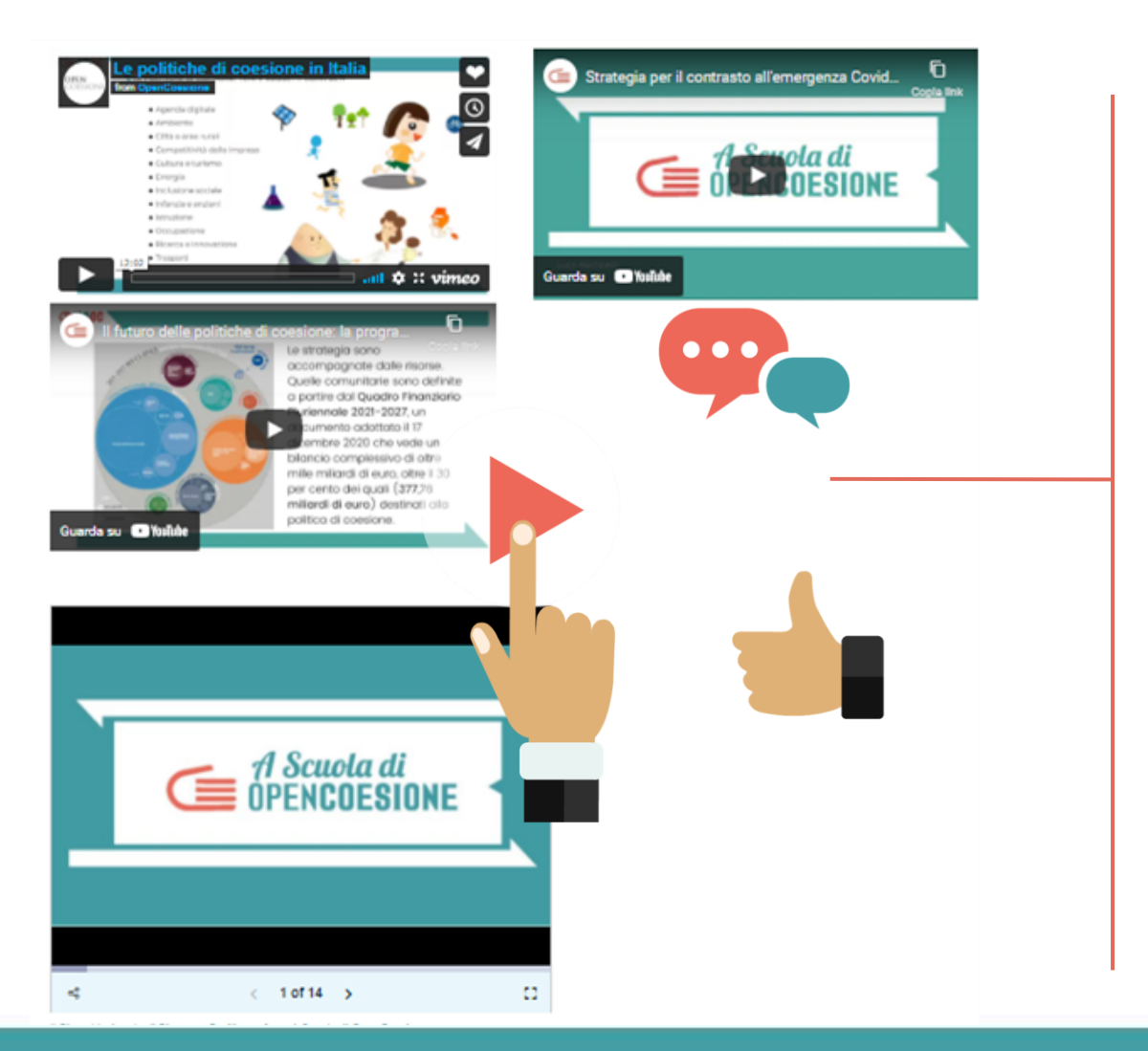

Per fare la lezione in classe, nella pagina lezione sono presenti **video-pillole** ordinate in base agli step della scaletta.

- Guardare insieme agli studenti e alle studentesse le video-pillole didattiche seguendo la scaletta
- Invitarli a rivederle anche a casa

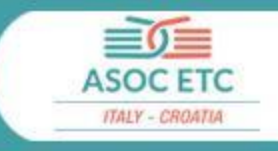

**3. Protagonisti:** *i/le Docenti* Prima, durante e dopo la Lezione 2

## Prima della Lezione 2

- Fissare la data/le date della Lezione 2.
- Studiare i contenuti in anticipo
- Alimentare con i ragazzi l'**ASOC WALL**
- Organizzare la lezione da condurre,
- Assegnare i compiti a casa (HOMEWORK)

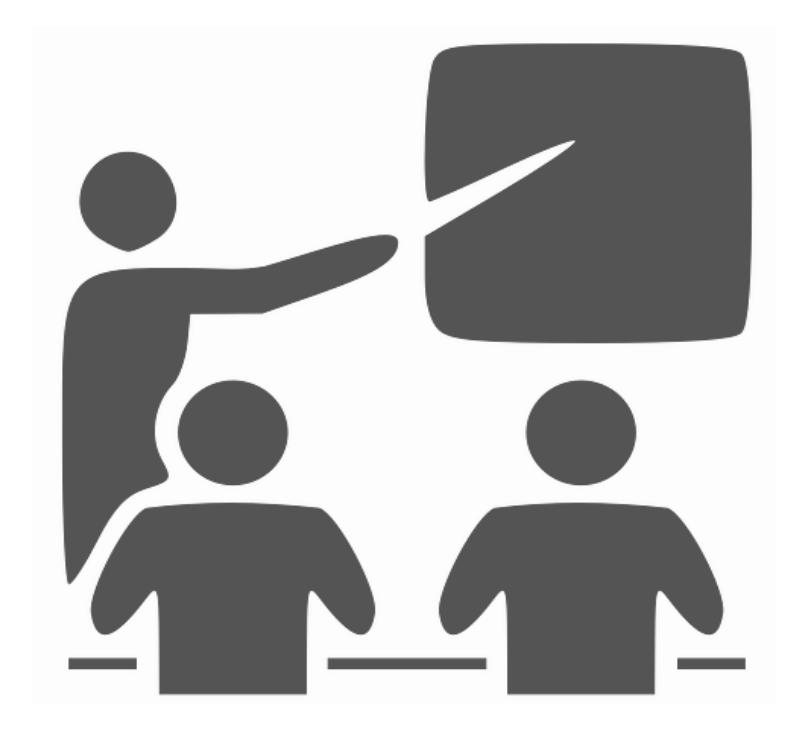

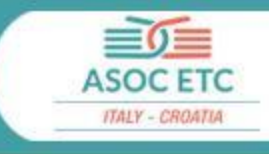

#### **#ASOCWALL**

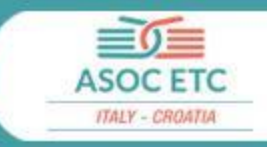

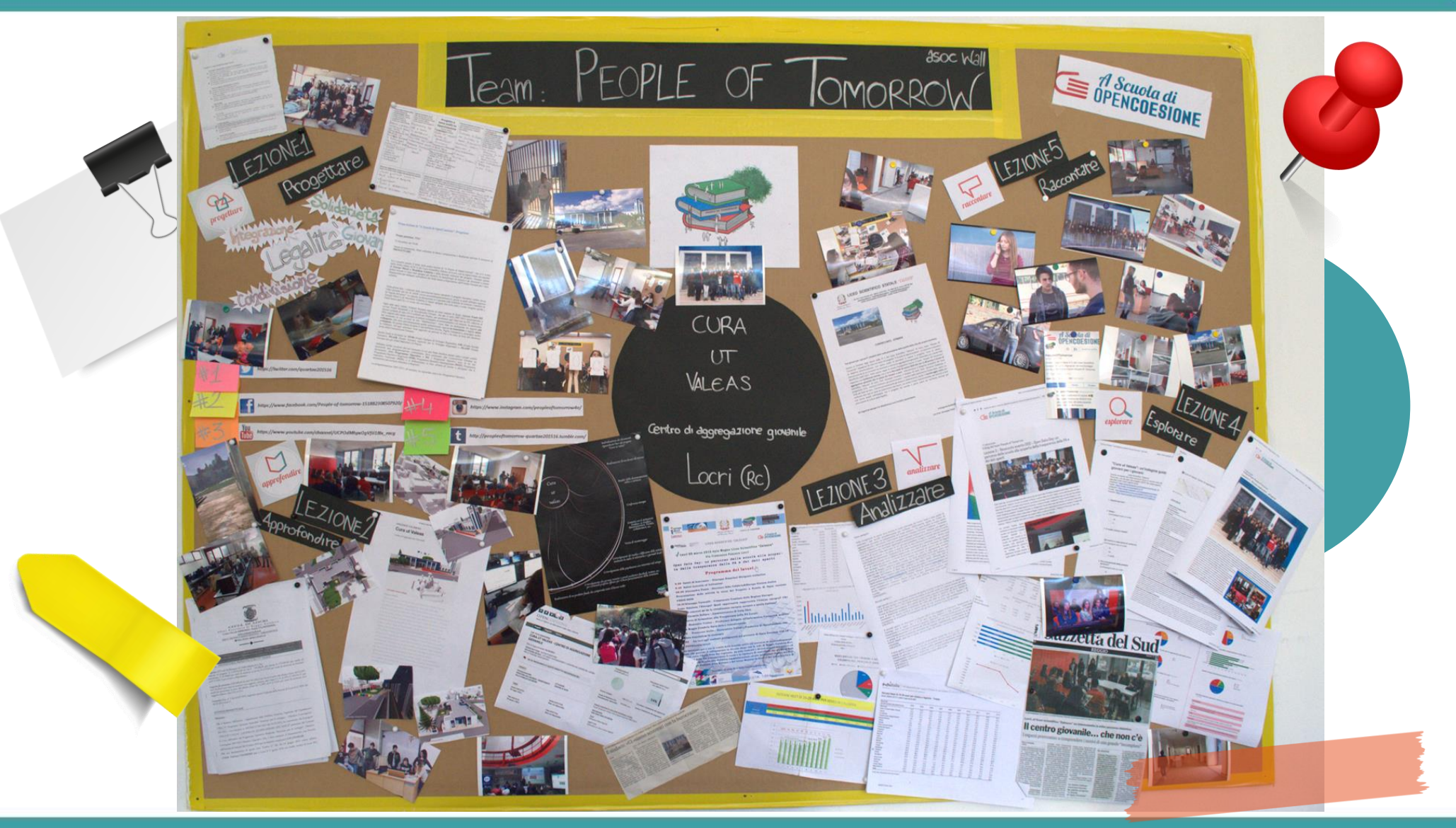

<u>J</u>

Organizzare, laddove possibile, un intervento in classe oppure online di un **esperto** sul tema scelto (es. ambiente, trasporti, etc.) o di analisi dati.

All'esperto si spiegherà cosa si farà in classe, illustrando la ricerca dei ragazzi e inviandogli i dati trovati su cui si farà l'esercitazione. L'esperto può essere un docente interno alla scuola, un esperto esterno di dati, un esperto sul tema del progetto scelto per la ricerca, un referente ED, un docente universitario...

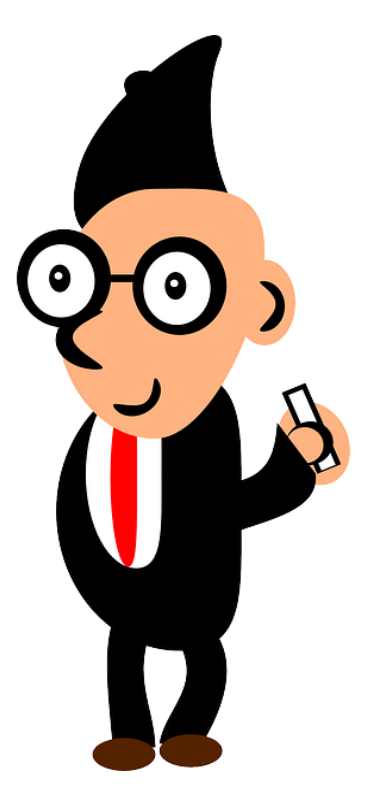

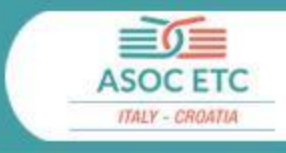

- Condurre la lezione seguendo la scaletta con i tempi previsti per singolo step
- Coordinare in classe i contributi di eventuali operatori Europe Direct ed esperti
- Al termine della Lezione 2, assegnare gli HOMEWORK

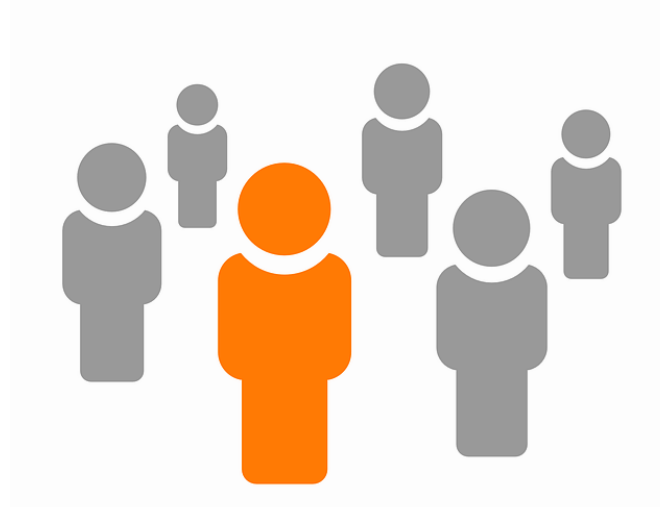

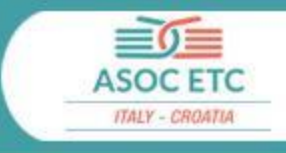

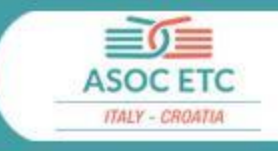

Al termine della Lezione, assegnare agli studenti gli homework da inviare al team ASOC.

Svolgerli e rispettare le scadenze è importante!

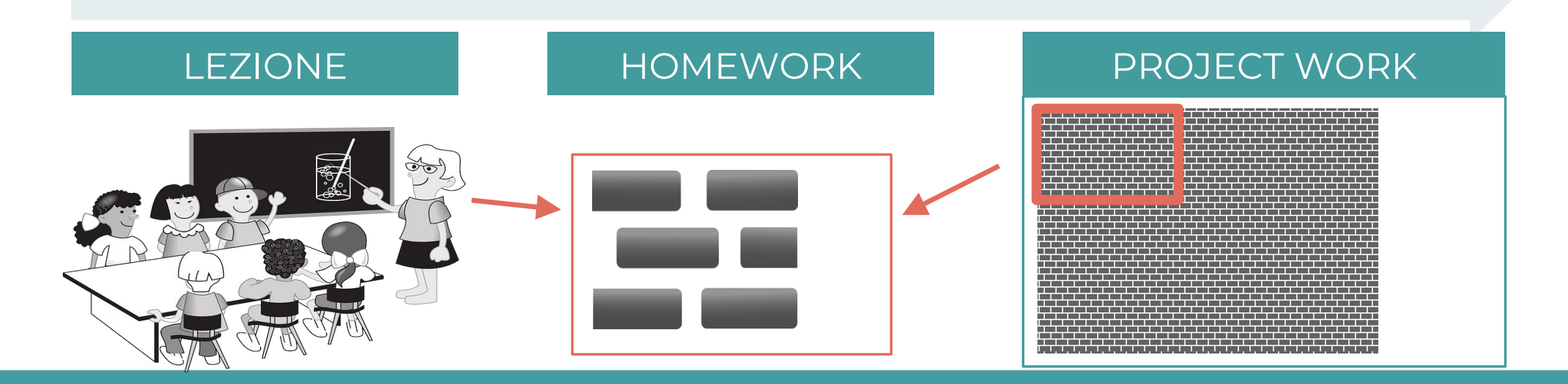

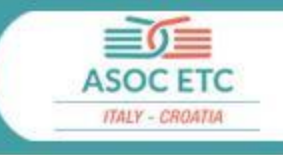

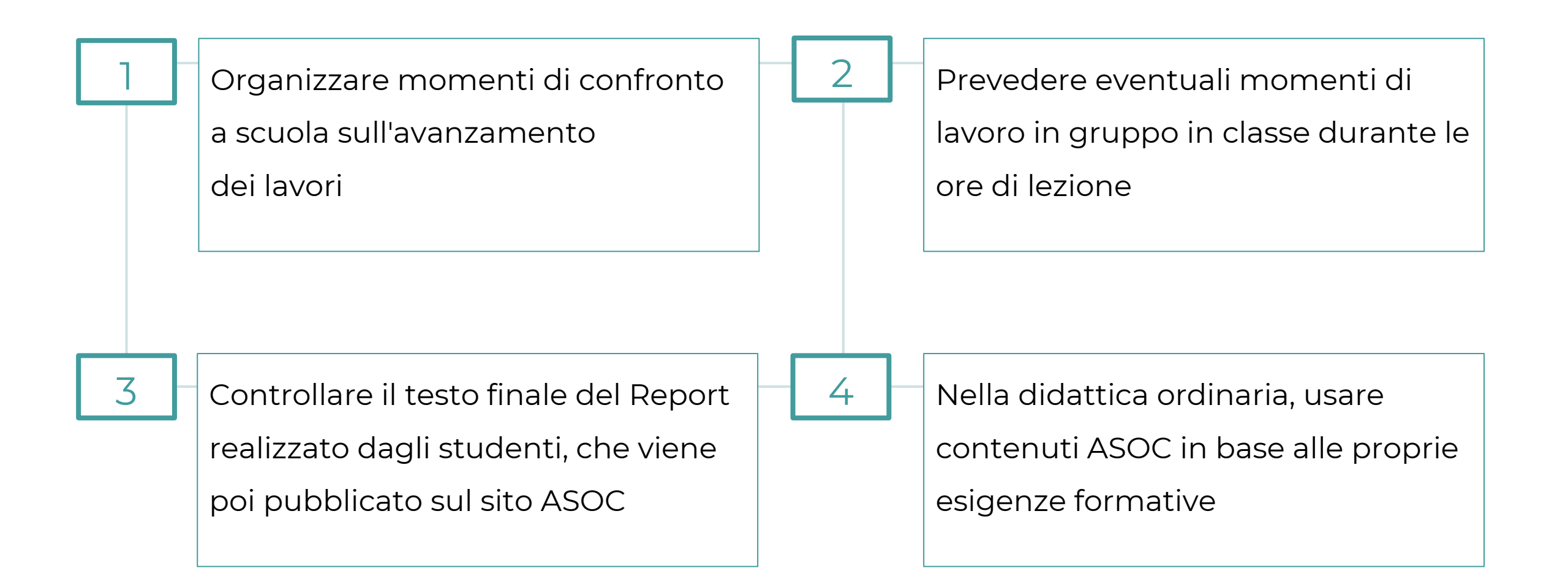

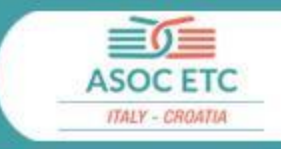

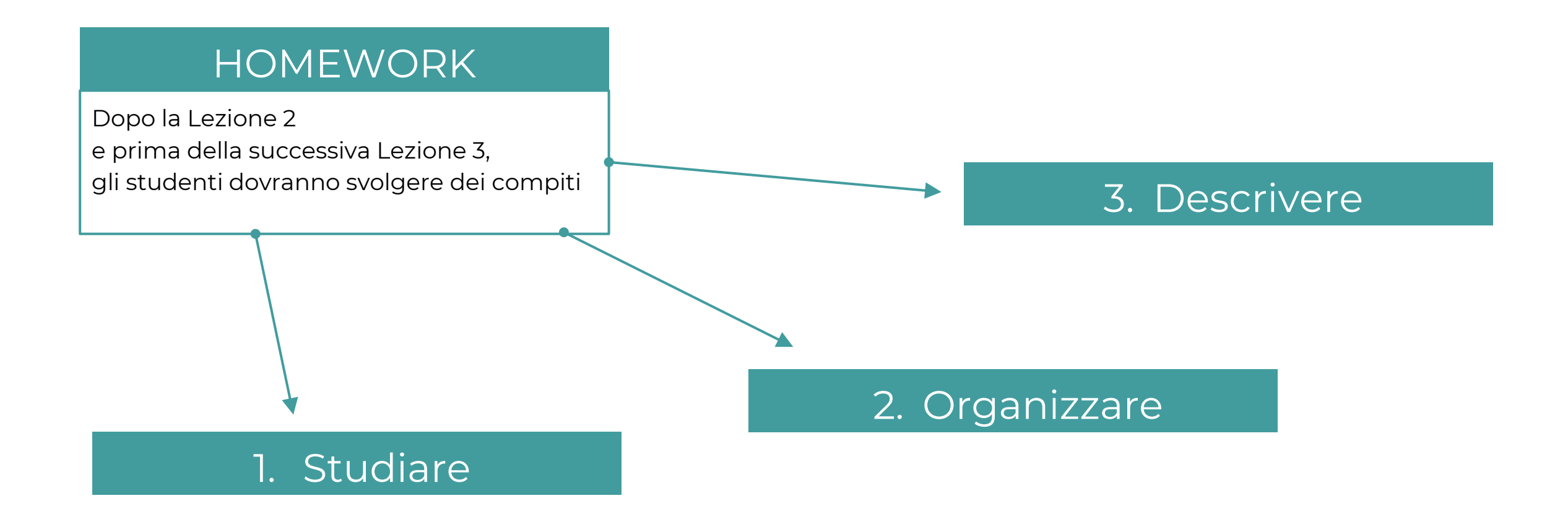

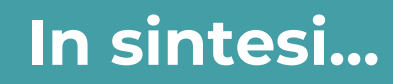

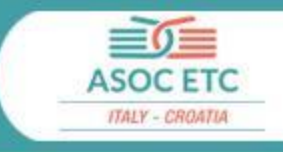

## 1. Studiare

Navigare

www.ascuoladiopencoesione.it

e studiare in dettaglio tutti i contenuti della pagina lezione (testi, schede, video-pillole)

# 2. Organizzare

- Svolgere le lezioni in classe
- Invitare un esperto (laddove possibile)
- Fare analisi e visualizzazioni e redigere un articolo di Data Journalism

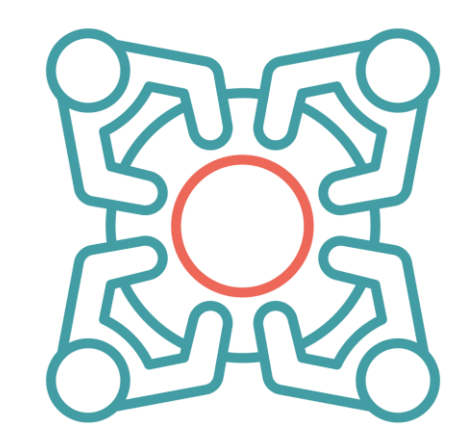

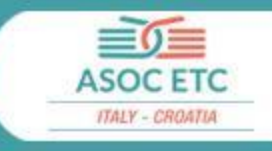

## 3. Descrivere

Compilare ONLINE il Report di Lezione 2 dalla propria pagina team creata sul sito ASOC. Il Report è suddiviso in blocchi, pertanto è possibile compilarlo in momenti diversi, **salvando ogni volta**. Quando avrete terminato la compilazione, sarete pronti a inviare/pubblicare!

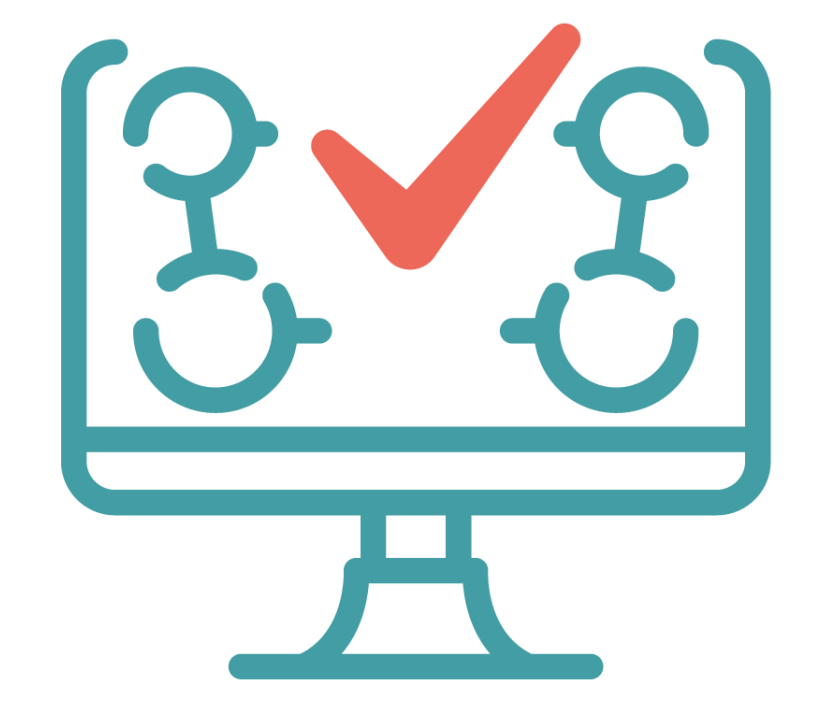

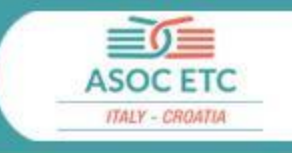

## **ISTRUZIONI PER L'USO**:

- → Il team compila il Report di Lezione 2 per blocchi (salvando di volta in volta), attraverso la propria pagina Team
- → Entro la deadline di venerdì 24 MARZO 2023, il team pubblica il Report di Lezione 2, che diventerà poi visibile sul sito ASOC, nella sezione "<u>Scuole e</u> <u>Ricerche</u>".

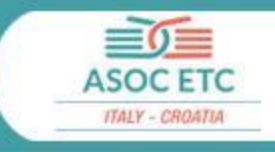

#### Profilo utente

Non sono un robot

Accedi

reCAPTCHA Privacy - Termini

| Accedi     | Richiedi nuova pas | sword |  |  |  |
|------------|--------------------|-------|--|--|--|
| Nome utent | te *               |       |  |  |  |
| ndBR_20-   | -21_0001           |       |  |  |  |
| Password * |                    |       |  |  |  |
|            |                    |       |  |  |  |
| No         | n sono un robot    | 2     |  |  |  |

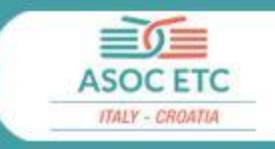

|                          |                                      | COS'È ASOC 👻 | LA COMMUNITY $-$ | LA DIDATTICA -           | SCUOLE E RICERCHE - | ASOC IN EUROPA 🔳 |
|--------------------------|--------------------------------------|--------------|------------------|--------------------------|---------------------|------------------|
| Team                     | Modifica pagina team                 | 7            |                  |                          |                     |                  |
| IL MIO TEAM              | Nome del Team *                      |              |                  |                          |                     |                  |
| LEZIONI E REPORT         | Team di prova 2021                   |              |                  |                          |                     |                  |
|                          | Indirizzo email di contatto del Team |              |                  |                          |                     |                  |
| MODIFICA PROFILO MANAGER | Logo                                 |              |                  |                          |                     |                  |
|                          | Scegli file Nessun file selezionato  |              |                  | <ul><li>Carica</li></ul> |                     |                  |
|                          | Ulteriori informazioni               |              |                  |                          |                     |                  |
|                          | Foto di gruppo del Team              |              |                  |                          |                     |                  |
|                          | Scegli file Nessun file selezionato  |              |                  | ⑦ Carica                 |                     |                  |
|                          | O Ulteriori informazioni             |              |                  |                          |                     |                  |
|                          | Sito Web                             |              |                  |                          |                     |                  |
|                          | litolo                               | URL          |                  |                          |                     |                  |
|                          |                                      |              |                  |                          |                     |                  |
|                          | Sito Web 2                           |              |                  |                          |                     |                  |
|                          | Titolo                               | URL          |                  |                          |                     |                  |
|                          |                                      |              |                  |                          |                     |                  |
|                          | Facebook                             |              |                  |                          |                     |                  |
|                          | Titolo                               | URL          |                  |                          |                     |                  |
|                          |                                      |              |                  |                          |                     |                  |
|                          |                                      |              |                  |                          |                     |                  |

#### Come compilare il Report di Lezione 2

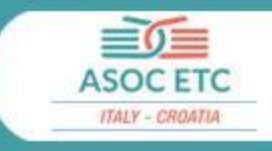

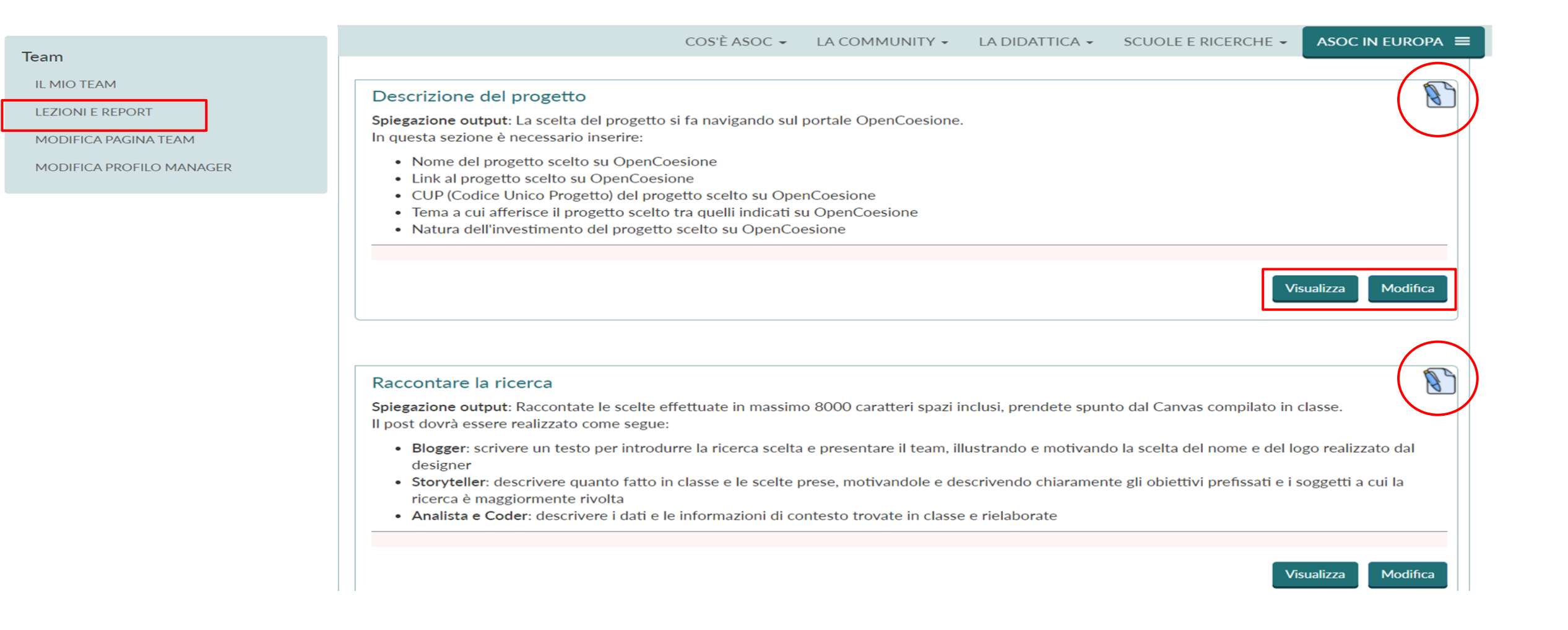

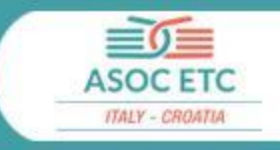

#### 1. Studiare

2. Organizzare

3. Descrivere

#### HOMEWORK

Le tre attività costituiscono i compiti a casa della Lezione 2

HAI TEMPO FINO AL 24 MARZO 2023

RISPETTA LA SCADENZA!

#### RISULTATI

- Consegna dei lavori
- Report di Lezione 2

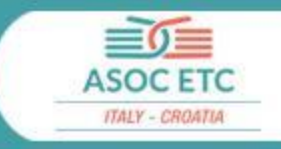

# 4. Reti territoriali

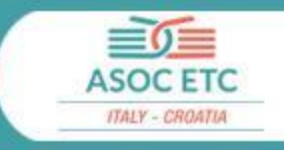

# ED/CDE

Le scuole chiedono supporto agli Europe Direct del proprio territorio per:

- contattare enti locali da coinvolgere
- contattare esperti Open Data e Analisi dati
- organizzare eventi durante il progetto
- attività di animazione e comunicazione locali

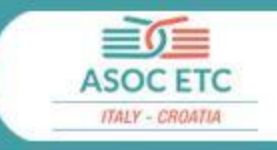

# Amici di ASOC

Le scuole possono comunicare con i referenti delle

Associazioni/Organizzazioni del proprio territorio per:

- coordinarsi su progettualità comuni
- chiedere supporto su attività didattiche ASOC
- organizzare iniziative di disseminazione o ricerca sul territorio

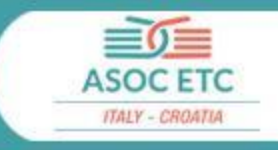

# **5. ASOC come PCTO** ex Alternanza Scuola Lavoro

Come un ordinario percorso PCTO, la scuola può **fare una convenzione e un patto formativo con enti esterni (aziende, enti pubblici, associazioni etc.)** secondo la modulistica ordinaria prevista per l'Alternanza Scuola Lavoro, inserendo nel patto formativo i contenuti di ASOC

## Si precisa che ASOC non può essere

considerato il soggetto partner in convenzione, ma la scuola può siglare il patto formativo anche con l'ED/CDE o l'Organizzazione/Associazione di supporto.

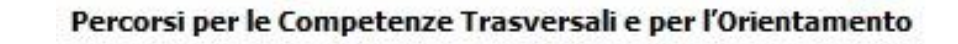

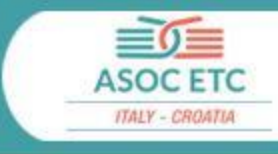

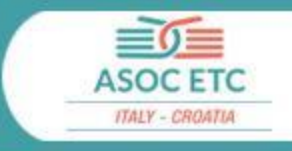

# **EXANCE :** CONTENUTO DEL PATTO FORMATIVO

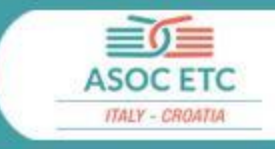

| Combinazione                                                                                                    | Firmatari Convenzione                               | Partner aggiuntivi                                    |
|----------------------------------------------------------------------------------------------------|-----------------------------------------------------|-------------------------------------------------------|
| La scuola fa una<br>convenzione con un <b>ente</b><br><b>esterno</b> e svolge il percorso                                                                                    | Scuola + Amico di ASOC                              | Altri Enti (Azienda, Ente<br>pubblico, EDIC)          |
| nelle ore stabilite. Oltre al<br>soggetto "titolare"<br>dell'alternanza la scuola può<br>scegliere altri partner. Il<br>percorso ASOC viene<br>inserito nel patto formativo. | Scuola + Altro Ente (ED,<br>Azienda, Ente pubblico) | Altro Ente (Amici di ASOC,<br>Azienda, Ente pubblico) |

#### Impegno orario previsto

+

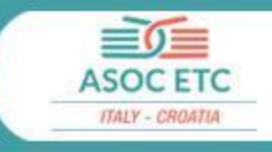

#### Impegno base (minimo 50 ore)

- 14-20 ore di lezione in classe (4 lezioni da circa 3,30 ore)
- 8-10 ore per organizzazione e partecipazione a: 1 visita di monitoraggio e incontro con le istituzioni, 2 eventi pubblici (Settimana Amministrazione Aperta + evento finale di presentazione pubblica)
- 20-30 ore per lo svolgimento degli homework

Ore aggiuntive e pratica fuori da scuola

- Approfondimenti tematici in base agli obiettivi didattici specifici della scuola e PTOF (in sedi diverse dalla scuola)
- Attività in collaborazione con reti di supporto scelte (in sedi diverse dalla scuola)
- Altre attività a scelta del docente

#### Attività e possibili output da produrre

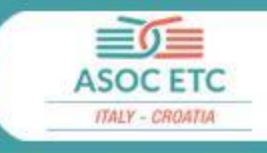

#### Attività

- Approfondimenti contenuti su Politiche di Coesione e generale funzionamento della PA
- Tecniche di giornalismo con i dati
- Elaborazione dati
- Grafica
- Organizzazione eventi
- Tecniche di comunicazione e storytelling digitale
- Tecniche di ricerca
- Progettazione comunitaria
- Videomaking

#### Possibili output da produrre

- Logo e immagine coordinata del team
- Inserto o edizioni speciali di giornali locali
- Realizzazione elaborato creativo
- Organizzazione eventi
- Elaborazione grafica sui dati per Lezione 2
- Video di documentazione del monitoraggio
- Report di ricerca dettagliato di valutazione sul progetto monitorato

#### Attività e possibili output da produrre

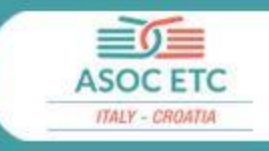

#### Attività

- Approfondimenti contenuti su Politiche di Coesione e generale funzionamento della PA
- Tecniche di giornalismo con i dati
- Elaborazione dati
- Grafica
- Organizzazione eventi
- Tecniche di comunicazione e storytelling digitale
- Tecniche di ricerca
- Progettazione comunitaria
- Videomaking

#### Possibili enti per convenzione

- Comuni
- Regioni
- Redazioni giornalistiche locali
- Associazioni culturali
- Enti di valorizzazione del territorio
- Società di comunicazione
- Società di elaborazioni dati
- Società di produzione cinematografica
- Altri enti legati agli specifici temi di riferimento
- ED e Amici di ASOC (se interessati)

#### E se l'ente non si trova...?

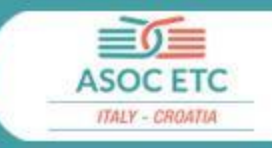

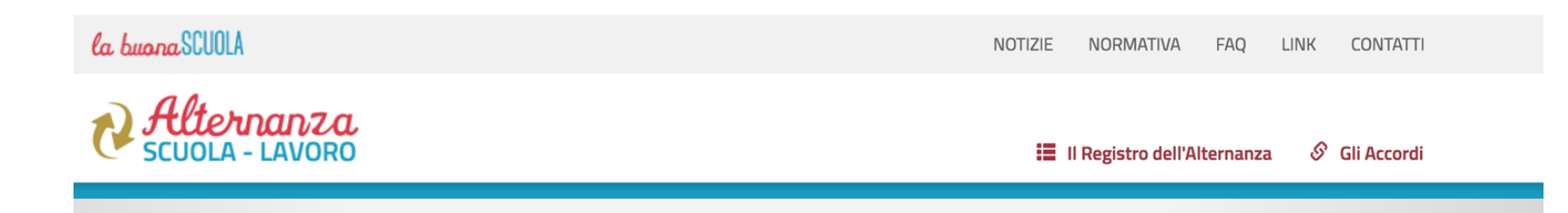

- Consulta gli accordi nazionali e regionali sull'alternanza
- Consulta il Registro dell'Alternanza

www.istruzione.it/alternanza/index.shtml

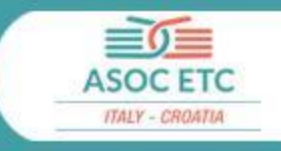

6. L'attestazione della formazione docenti e reti territoriali

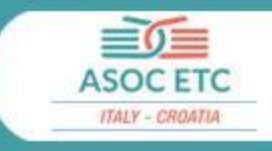

Per ricevere la certificazione della formazione è necessario svolgere **almeno 19 ore** (sulle 25 previste) e partecipare in diretta ad **almeno 4 webinar**.

I crediti formativi potranno essere riconosciuti e inseriti all'interno del curricolo di ciascun docente al conseguimento dei seguenti risultati:

**Partecipazione live ai webinar**: potranno essere riconosciute solo le ore di webinar seguite in diretta streaming attraverso l'account d'iscrizione. Il docente sarà tenuto a seguire un minimo di 4 live webinar.

**Consegna output degli step previsti dal progetto**: il docente sarà tenuto a consegnare gli output relativi alle varie fasi del progetto. Vengono riconosciute 3,30 ore di formazione per le scadenze rispettate (consegne nei tempi previsti) delle Lezioni 1, 2, 3. Vengono riconosciute 3,30 + 2 ore per la scadenza rispettata della Lezione 4.

**Esperti esterni**: può essere attestato anche il coinvolgimento di esperti esterni al proprio Istituto per lo svolgimento di lezioni presso la propria sede/aula su tematiche afferenti a politiche di coesione, trasparenza, cittadinanza globale, cittadinanza digitale.

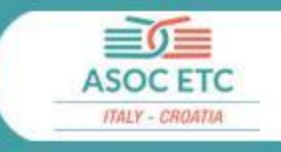

Le competenze in uscita certificate:

Politiche di coesione, Trasparenza, Cittadinanza globale, Cittadinanza digitale, Cultura statistica

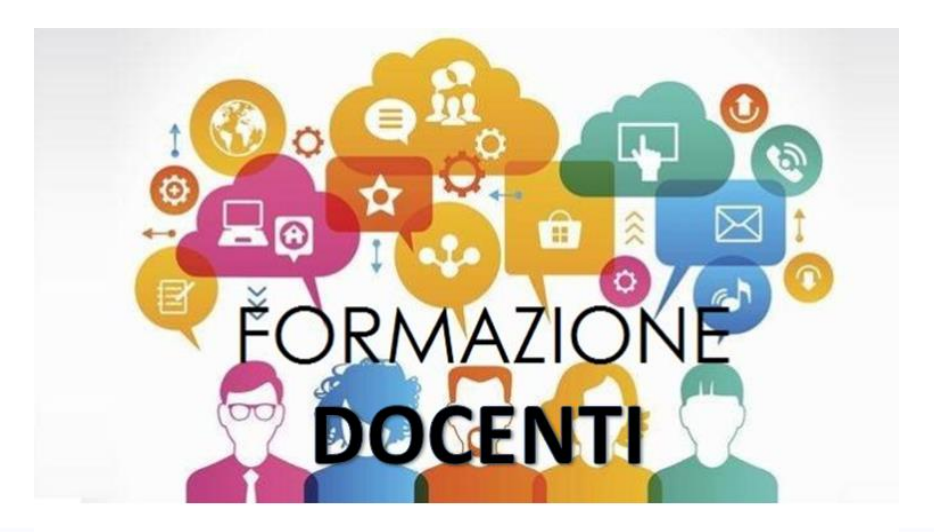

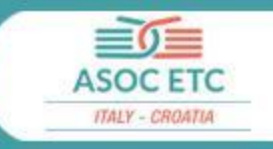

Dall'edizione 2021-2022 è prevista l'attestazione

dei percorsi formativi anche per i **referenti delle Reti Territoriali** che supportano almeno una classe!

Per ricevere la certificazione della formazione è necessario partecipare in diretta streaming ad **almeno 4 webinar** sui 6 previsti.

#### FORMAZIONE BASE: CERTIFICAZIONE CREDITI

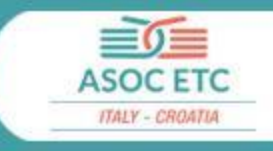

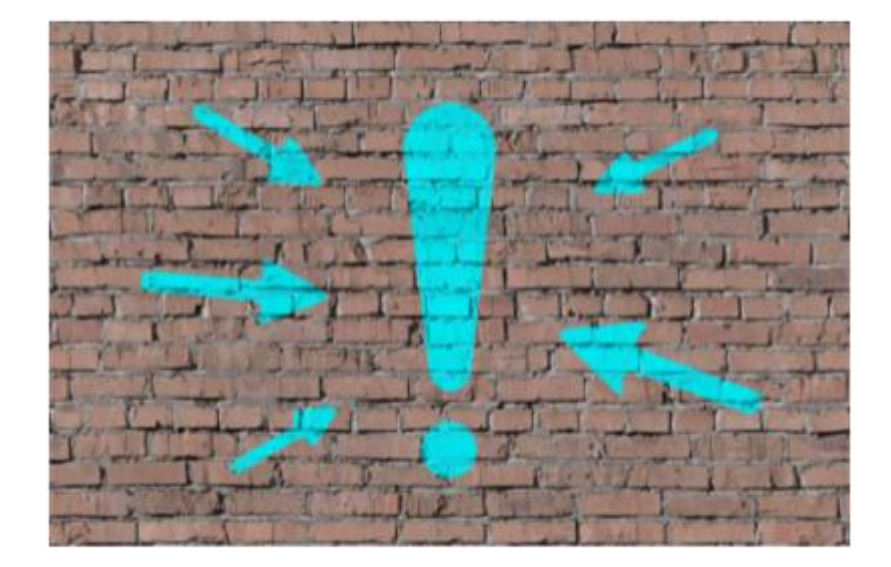

La visione delle registrazioni dei webinar **<u>NON CONCORRE</u>** all'accumulo di ore formative per ricevere la certificazione

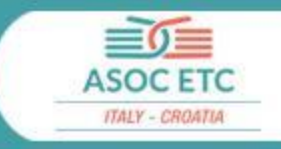

# 7. La comunicazione con il team ASOC

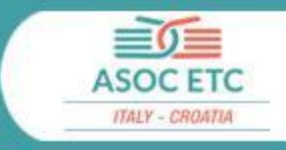

# Sito web A Scuola di OpenCoesione

Le news, le lezioni, i materiali didattici, i forum,

i video, i webinar, le informazioni di contatto...

#### www.ascuoladiopencoesione.it

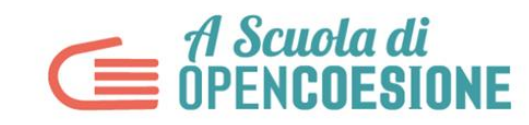

Open Data, Monitoraggio Civico, Politiche di Coesione nelle scuole italiane

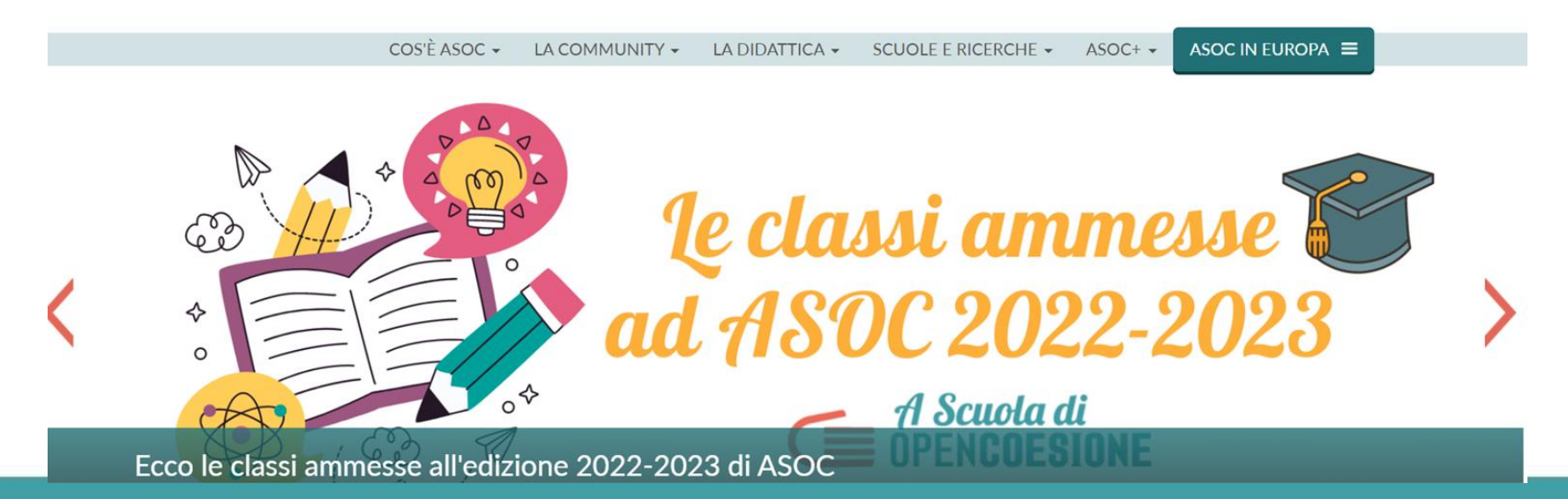

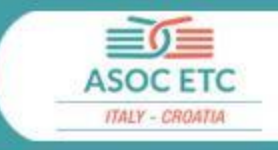

# E-mail <u>asoc@opencoesione.gov.it</u>

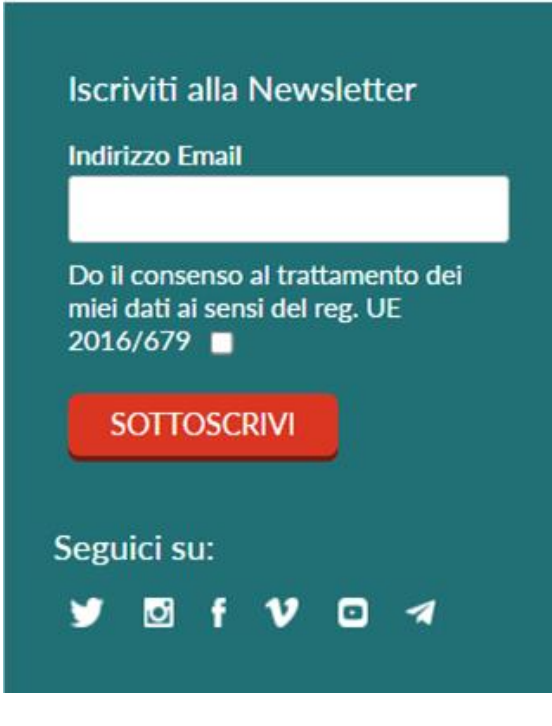

Iscriviti alla newsletter, direttamente dal nostro sito web e segui i nostri canali social:

- Facebook
- Twitter
- Instagram
- Canale Telegram

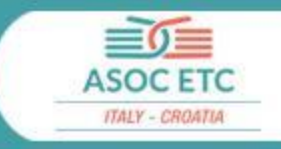

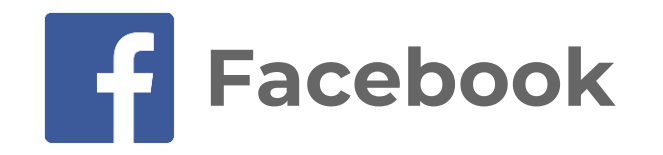

Potete fare like sulla Pagina Facebook del progetto

e iscrivervi alla Asoc Community

www.facebook.com/ascuoladioc

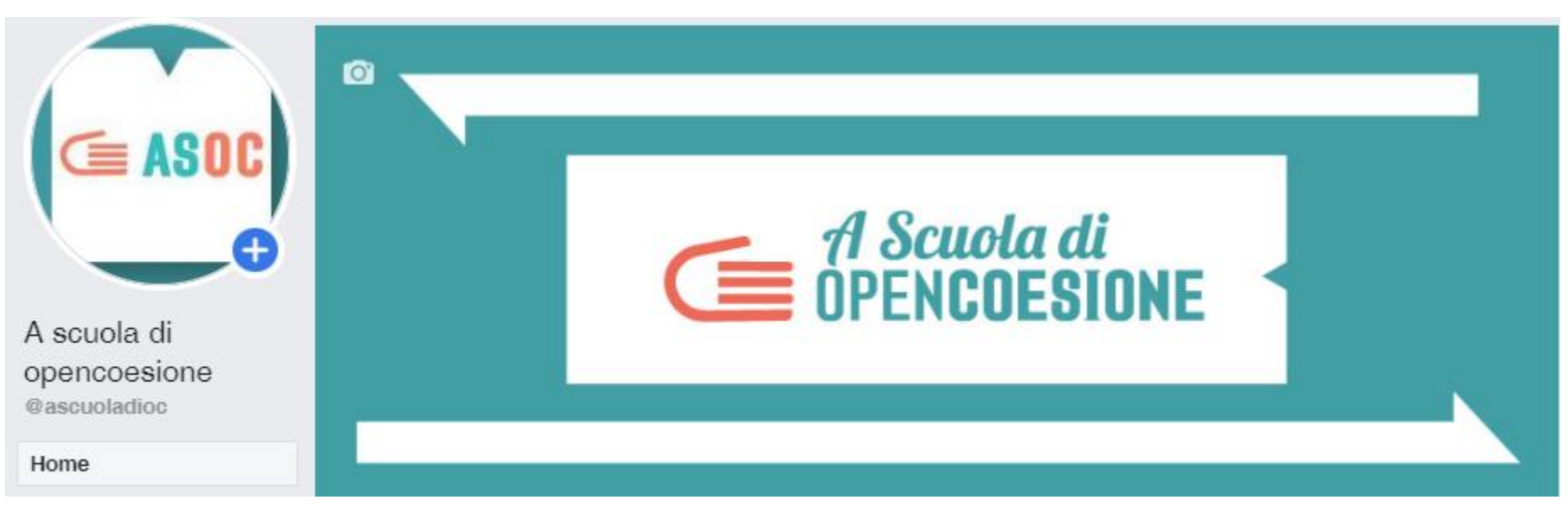

A

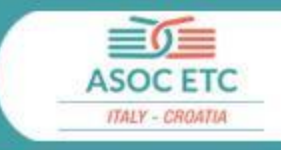

## **Gruppo Facebook**

## Iscriviti al gruppo "ASOC Community" www.facebook.com/groups/388083824689648/

| Asoc Community             |                   | Coh |
|----------------------------|-------------------|-----|
| Informazioni               |                   |     |
| Discussione                |                   |     |
| Membri                     |                   | 5   |
| Eventi                     |                   | 8   |
| Video                      |                   | -   |
| Foto                       |                   | 800 |
| File                       | fit the School of | 1   |
| Dati statistici sul gruppo | C OPENCOHESIÓN    |     |

#### #ASOC2223: comunicazione

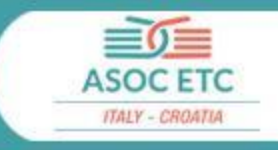

| ← A Scu<br>4.921 Tw                                                | uola di OpenCoesione<br>weet                                                                                                    | _                       |
|--------------------------------------------------------------------|----------------------------------------------------------------------------------------------------|-------------------------|
|                                                                    | A Scuola di<br>OPEN <b>COESIONE</b>                                                                                                    |                         |
| C ASO                                                              | Followi                                                                                                    | ing                     |
| A Scuola di<br>@ascuoladioc T                                      | i OpenCoesione                                                                                                    |                         |
| Open Data, Data<br>scuole italiane                                 | ta Journalism, Monitoraggio Civico e Politiche di Coesione nelle                                                                                                    |                         |
| ⊘ Italy ∂ asc                                                      | cuoladiopencoesione.it 🗒 Iscrizione: novembre 2013                                                                                                    |                         |
| <b>1.810</b> following<br>Seguito da                               | 3.665 follower<br>a PON Governance, AGID e altri 12 che segui                                                                                                    |                         |
| Tweet                                                              | Tweet e risposte Contenuti multimediali Mi pi                                                                                                    | ace                     |
| A Scuo<br>A Scuo<br>#ASOC<br>ASOC,<br>opportu<br>grado<br>Leggi la | ola di OpenCoesione @ascuoladioc · 4h<br>opri l'elenco delle classi ammesse a partecipare al percorso didat<br>C2223!<br>, nella sua decima edizione, porta con sé nuove ed entusiasmant<br>tunità per studenti e docenti di scuole secondarie di primo e seco<br>☺<br>a news ←ascuoladiopencoesione.it/it/news/classi | <br>:tico<br>:i<br>ondo |

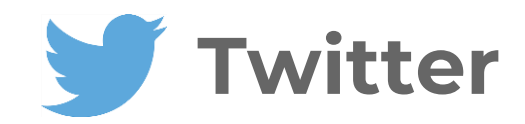

#### Segui il profilo ASOC su <u>Twitter</u>

@ascuoladioc

#### #ASOC2223: comunicazione

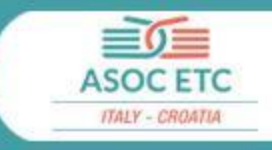

|                                                                         | a_SCUOIa_di_OC Messaggio ✓ ···<br>Post: 947 1,555 follower 1,286 profili seguiti<br>A Scuola di OpenCoesione<br>Progetto di didattica innovativa<br>che promuove principi di cittadinanza attiva realizzando attività di monitoraggio civico<br>dei fondi pubblici ■ 1<br>www.ascuoladiopencoesione.it<br>Follower: loucastillo, ylah86 e cinzia.roma |
|-------------------------------------------------------------------------|----------------------------------------------------------------------------------------------------|
| 田 POST                                                                  | ⑦ REELS ② POST IN CUI TI HANNO TAGGATO                                                                                                    |
| Le classi ammesse<br>ad ASOC 2022-2023<br>C I Scuola di<br>DPENCOESIONE | INIZIA ASOC2223!<br>ISCRIVITI AL<br>WEBINAR<br>INTRODUTTIVO<br>INTRODUTTIVO                                                                                                    |
|                                                                         |                                                                                                    |

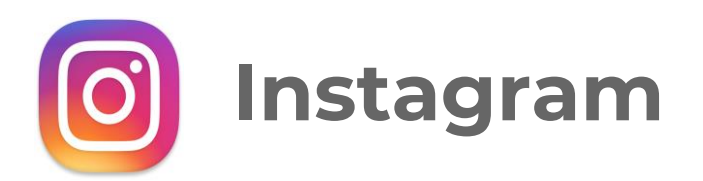

## Il profilo ASOC su Instagram @a\_scuola\_di\_oc

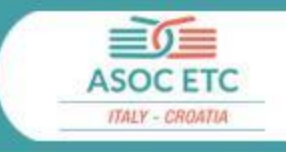

# **Telegram ASOC**

Un canale Telegram per segnalarvi tutti gli appuntamenti didattici da non perdere, le news, le scadenze del percorso ASOC2223:

Da cell o applicazione web clicca <u>https://t.me/AScuoladiOC</u> o cerca il canale in Telegram: <u>@AScuoladiOC</u>

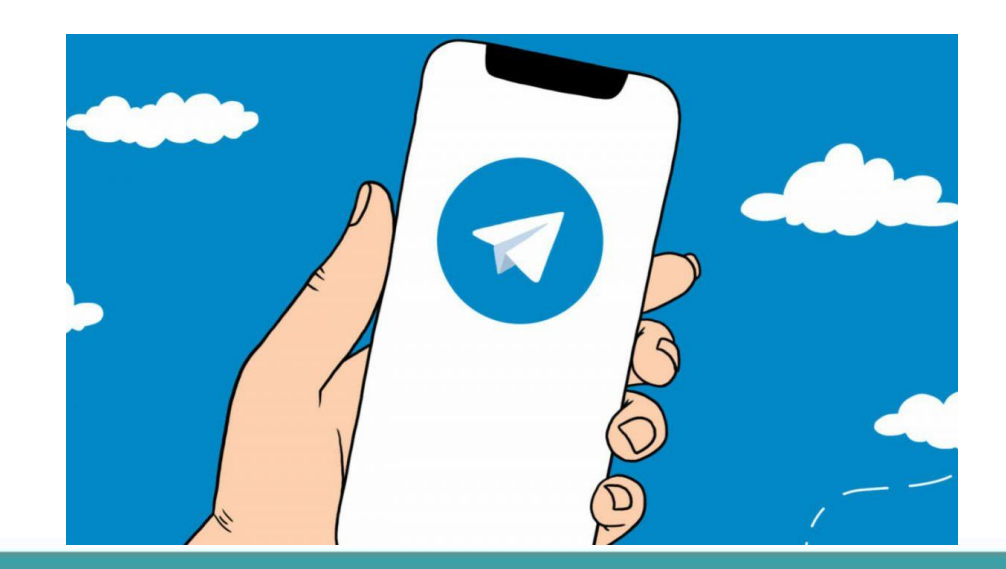

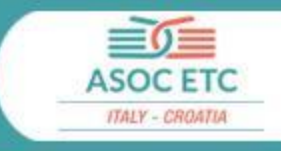

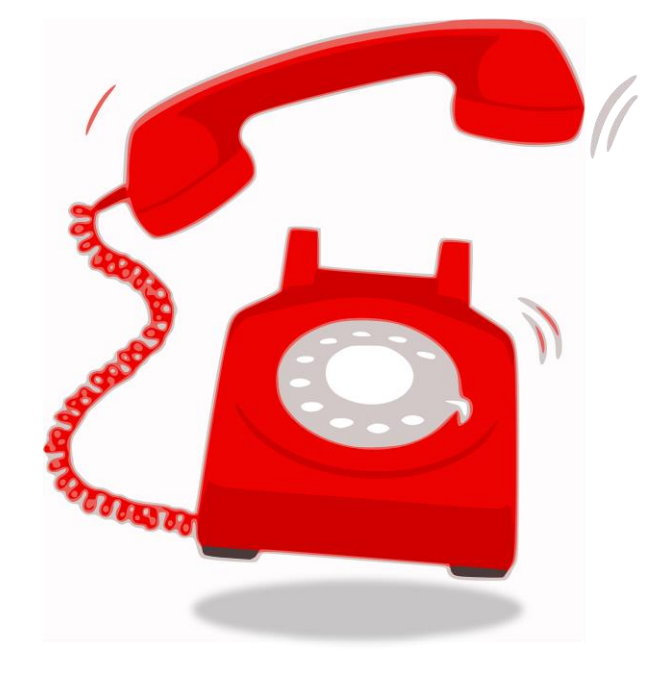

# Centralino 06 91 51 11 18

Mercoledì mattina ore 11:00-13:00

Giovedì pomeriggio ore 15:00-17:00

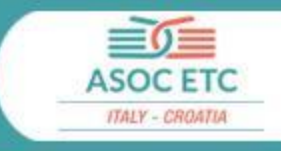

## **Gruppo Whatsapp "ASOC ETC 2023"**

È attivo il gruppo chat Whatsapp denominato "**ASOC ETC 2023**", da utilizzare in caso di segnalazioni di problemi tecnici o richieste particolarmente urgenti.

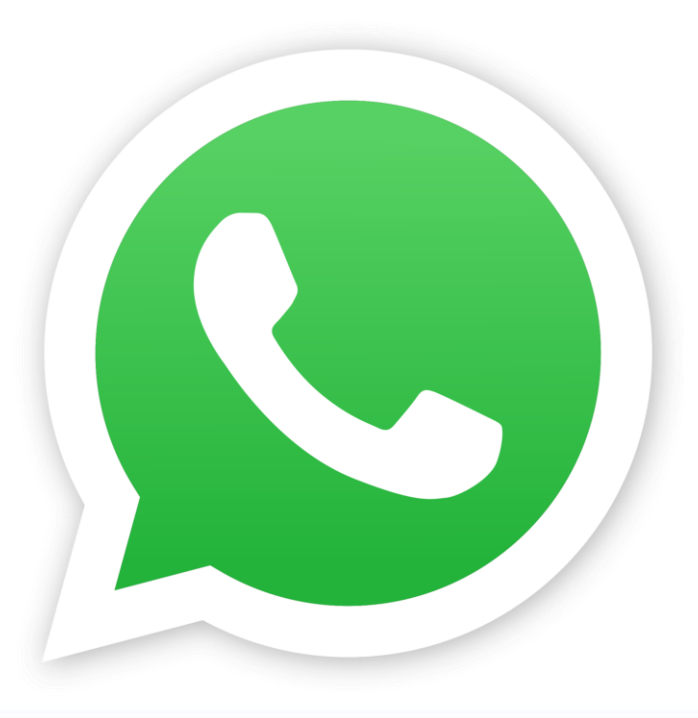

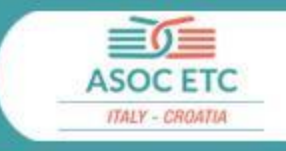

Vi invitiamo a consultare periodicamente

il <u>Calendario didattico</u>! Nella sezione dedicata del nostro sito web troverete tutte le scadenze

Ottobre<br/>Novembre<br/>SDicembre<br/>SGennaio<br/>SFebbraioMarzo<br/>SImagin<br/>Imagin<br/>SImagin<br/>SImagin<br/>S

degli step di percorso

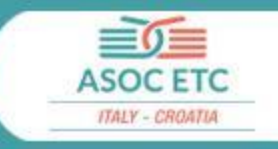

È possibile comunicare con il Team ASOC:

Via **email**, scrivendo all'indirizzo di:

- Gianmarco Guazzo: gianmarco.guazzo@opencoesione.team
- Nora Inwinkl: nora.inwinkl@opencoesione.team

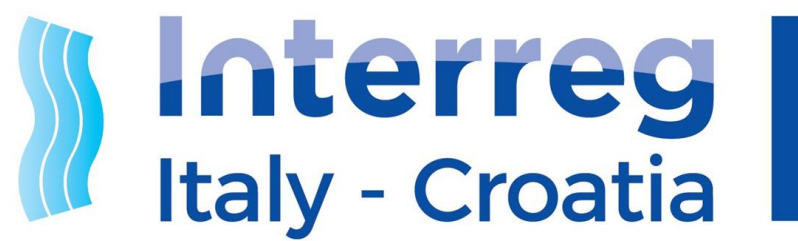

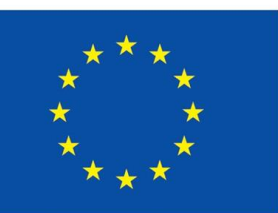

European Regional Development Fund

**EUROPEAN UNION** 

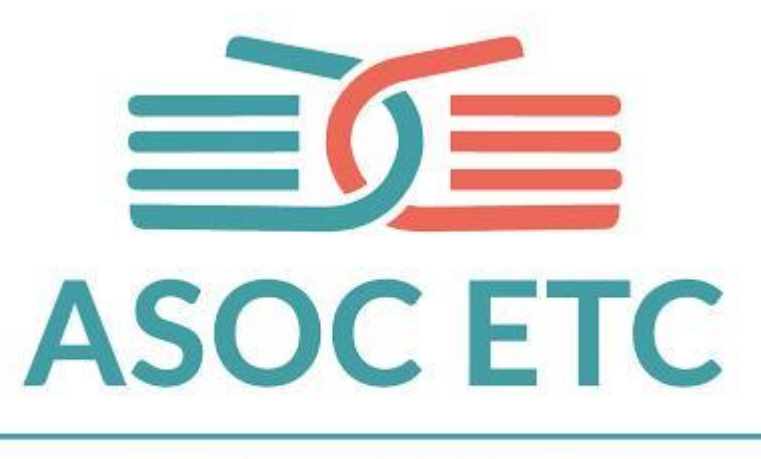

ITALY - CROATIA

Webinar Lezione 2: ANALIZZARE ASOC ETC Italy-Croatia 27 Febbraio 2023